# **Creating the First Application on PIC32CZ CAx** Microcontrollers Using MPLAB Harmony v3 with MPLAB Code Configurator (MCC)

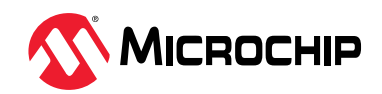

**TB3348** 

## Introduction

MPLAB<sup>®</sup> Harmony v3 is a software development framework consisting of compatible and interoperable modules that include peripheral libraries (PLIBs), drivers, system services, middleware, and third-party libraries. The MPLAB Code Configurator (MCC) is a GUI-based tool that provides an easy way to enable and configure various MPLAB Harmony modules. The MCC is a plug-in to the MPLAB X Integrated Development Environment (IDE).

This document explains how to create a simple application on an Arm<sup>®</sup> Cortex<sup>®</sup>-M7 based PIC32CZ CAx Microcontroller using the MCC with MPLAB Harmony v3 modules. The objective of this application is to toggle an LED on a timeout basis and print the LED toggling rate on the serial console. For this demonstration, the following MPLAB Harmony v3 modules are used and configured using the MCC:

- PORT Pin to toggle LED0.
- Real-Time Clock (RTC) PLIB to periodically sample the LED0 toggling rate.
- External Interrupt Controller (EIC) PLIB to change the toggling rate when there is a switch press event.
- Serial Communication Interfaces ((SERCOM) configured as USART) and Direct Memory Access (DMA) PLIBs to print the LED0 toggling rate on a COM (serial) port terminal application running on a PC.
- Port Pins (USART pins as they are responsible for printing the data on the terminal after obtaining the values) to communicate with the serial terminal.

## 1. Creating First Application on the PIC32CZ CA90 MCU

The following software and hardware tools are used for this demonstration:

- MPLAB X IDE v6.15
- MPLAB Code Configurator (MCC) Plug-in v5.4.1
- MPLAB XC32 Compiler v4.35
- MPLAB Harmony v3 repositories:
  - MPLAB Harmony v3 Chip Support Package (CSP) v3.18.1
  - MPLAB Harmony v3 dev\_packs v3.18.1
- PIC32CZ CA90 Curiosity Ultra Development Board

**Note:** Updated versions of the listed tools can also be used to create applications; users are not restricted to using the older versions.

### 1.1 Creating an MPLAB Harmony v3-Based Project

To create an MPLAB Harmony v3-based project follow these steps:

- 1. From the Start menu, launch MPLAB X IDE.
- 2. In MPLAB X IDE, from the File menu, select **New Project**.

#### Figure 1-1. New Project

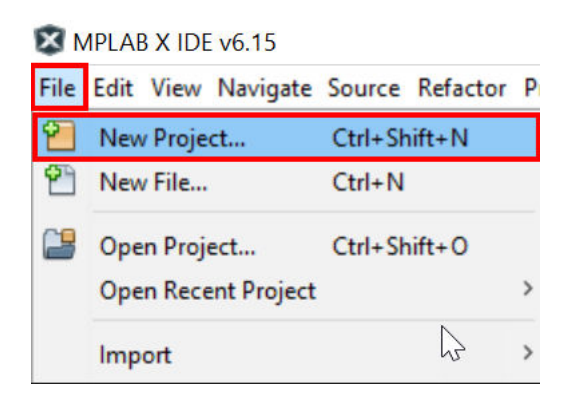

3. In the New Project window, under Steps navigation pane, select **Choose Project**. In the right Choose Project property section, under Categories, select **Microchip Embedded** and under Projects select **32-bit MCC Harmony Project**.

**Note:** If the 32-bit MCC Harmony Project is not available, before continuing with the demonstration install the MPLAB Code Configurator plug-in from the Tools Menu selecting *Plugins > Available Plugins*. For additional information, refer to the MPLAB Code Configurator overview at https://www.microchip.com/en-us/tools-resources/configure/mplab-code-configurator.

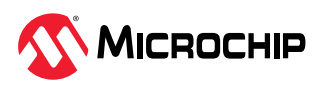

| Figure 1-2. Cr | eating an MPLAB | Harmony v3-Based | Project - C | Chose Project |
|----------------|-----------------|------------------|-------------|---------------|
|----------------|-----------------|------------------|-------------|---------------|

| 🔀 New Project             | ×                                                                                                    |
|---------------------------|----------------------------------------------------------------------------------------------------|
| Steps 1. Choose Project 2 | Choose Project Q Filter:                                                                                                    |
|                           | Categories: Projects:<br>Microchip Embedded<br>Other Embedded<br>Generic Samples<br>Generic Seneric Standalone Project<br>Discrete Standalone Project<br>Standalone Project<br>Existing MPLAB IDE vo Project<br>Discrete Vo Project<br>User Makefile Project<br>Library Project<br>Import START MPLAB Project<br>Import Atmel Studio Project |
|                           | Description:<br>MPLAB® MCC Harmony Project Wizard                                                                                                    |
|                           | < Back Next > Finish Cancel Help                                                                                                    |

- 4. Click Next.
- 5. In the left navigation pane, select **Framework Selections** and in the right Manage Framework property section, enter these details:
  - a. Harmony Repository: Enter the path *https://github.com/Microchip-MPLAB-Harmony*.

b. Framework Path: Enter *C*:\*h*3 (i.e., the path to the folder in which the MPLAB Harmony v3 packages are downloaded).

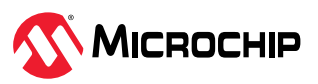

| 😰 New Project                                                                          |                     |                                            |               | ×           |
|----------------------------------------------------------------------------------------|---------------------|--------------------------------------------|---------------|-------------|
| Steps                                                                                  | Manage Framework    |                                            |               |             |
| Choose Project     Framework Selection     Project Settings     Configuration Settings | Harmony Repository: | https://github.com/Microchip-MPLAB-Harmony |               | ~           |
|                                                                                        | Framework Path:     | C:\h3                                      |               | 1           |
|                                                                                        |                     | Convert to Relative Path for Configuration |               |             |
|                                                                                        |                     |                                            |               |             |
|                                                                                        |                     |                                            |               |             |
|                                                                                        |                     |                                            |               |             |
|                                                                                        |                     |                                            |               |             |
|                                                                                        |                     |                                            |               |             |
|                                                                                        |                     |                                            |               |             |
|                                                                                        |                     | < Back                                     | Next > Finish | Cancel Help |

Figure 1-3. Creating MPLAB Harmony v3-Based Project - Framework Selection

**Note:** For this demonstration application, the MPLAB Harmony v3 package, csp, is required. The MPLAB Harmony v3 Content Manager tool simplifies the downloading of the MPLAB Harmony v3 package, and if the package is not downloaded, use the MPLAB Harmony v3 Content Manager tool to download it.

- 6. Click **Next**.
- 7. Select **Project Settings** and in the Name and Location property section enter these details:
  - a. Location: Indicates the path to the root folder of the new project. All project files will be placed in this folder. The project location can be any valid path, for example: C:\microchip\h3\Tech Brief.
  - b. Folder: Indicates the name of the MPLAB X IDE folder. Enter pic32cz\_ca90\_cult to create the pic32cz\_ca90\_cult.X folder.
  - c. Name: Indicates the name of the project that will be shown in MPLAB X IDE. Enter getting\_started\_pic32cz\_ca90\_cult.
  - d. Path: This information will be updated automatically as and when users make changes to other fields.

**Note:** This project can also be created for the PIC32CZ CA80 Curiosity Ultra Development Board by following the same steps to create and configure the project.

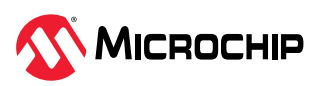

| 🔀 New Project                                                                       |                                              | ×                                                                                                    |
|-------------------------------------------------------------------------------------|----------------------------------------------|----------------------------------------------------------------------------------------------------|
| Steps                                                                               | Name and Location                            | n                                                                                                    |
| Choose Project     Framework Selectio     Project Settings     Configuration Settin | n Location:<br>195 Folder:<br>Name:<br>Path: | C:\microchip\h3\Tech_Brief  pic32cz_ca90_cult  getting_staretd_pic32cz_ca90_cult  C:\microchip\h3\Tech_Brief\firmware\pic32cz_ca90_cult.X |
|                                                                                     | Show Visual                                  | IHelp                                                                                                    |
|                                                                                     |                                              |                                                                                                    |
|                                                                                     |                                              | < Back Next > Finish Cancel Help                                                                                                    |

#### Figure 1-4. Creating an MPLAB Harmony v3-Based Project - Project Settings

**Note:** Click the **Show Visual Help** button to open a contextual help window for a detailed description of various fields in the Project Settings.

- 8. Click **Next**.
- 9. Select **Configuration Settings** and in the Configuration Settings, enter these details:
  - 1. Name: Enter pic32cz\_ca90\_cult.
  - 2. Device Filter: Enter PIC32CZ8110CA90.
  - 3. Target Device: The Device Filter details will be refected here, select PIC32CZ8110CA90208 for creating the project on the PIC32CZ CA90 Curiosity Ultra Development Board.

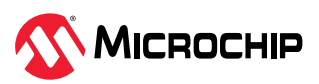

| Figure 1-5. Creating an MPLAB Harmon | y v3 Based Project - | Configuration Settings |
|--------------------------------------|----------------------|------------------------|
|--------------------------------------|----------------------|------------------------|

| 🔀 New Project                                                                          |                                                                   |                          |                |                                                                                                    | ×           |
|----------------------------------------------------------------------------------------|-------------------------------------------------------------------|--------------------------|----------------|----------------------------------------------------------------------------------------------------|-------------|
| Steps                                                                                  | Configuration Sett                                                | tings                    |                |                                                                                                    |             |
| Choose Project     Framework Selection     Project Settings     Configuration Settings | Name:                                                             | pic32cz_ca90_cult        |                |                                                                                                    |             |
|                                                                                        | Device Family:<br>Device Filter:<br>Show Visual<br>Install Device | All v<br>PIC32CZ8110CA90 | Target Device: | PIC32CZ8110CA90208           PIC32CZ8110CA90100           PIC32CZ8110CA90100S1           PIC32CZ8110CA90144           PIC32CZ8110CA90144S1           PIC32CZ8110CA9017651           PIC32CZ8110CA9017651           PIC32CZ8110CA90208           PIC32CZ8110CA90208S1 | ~           |
|                                                                                        |                                                                   |                          |                | < Back Next > Finish                                                                                                    | Cancel Help |

**Note:** Click the **Show Visual Help** button to open a contextual help window for a detailed description of various fields in the Configuration Settings.

**Note:** To create a project on the PIC32CZ CA90 Curiosity Ultra Development Board, in the Device Filter box enter PIC32CZ8110CA90208, and click **Finish**. The following configurations will work for both of the PIC32CZ CA90 Curiosity Ultra Development Board and PIC32CZ CA80 Curiosity Ultra Development Board. Users need to change the Target Device name to PIC32CZ8110CA80208 for the PIC32CZ CA80 Curiosity Ultra Development Board

- 10. Click **Finish** to launch MCC. **Note:** By default, the project will be set as the main project while launching MCC.
- 11. Before launching MCC, the Configuration Database Setup window will be displayed, where the Device Family Pack (DFP) and Cortex Microcontroller Software Interface Standard (CMSIS) path can be changed, if required. For this demonstration, the default settings are used.
- 12. The MCC plugin will open in a new window.

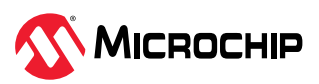

| RMPLAB X IDE v6.15 - getting_started_pic32cz_ca90_cult : pic32cz_ca90_cult                                                                                                    |                                                                   | – ō ×                    |
|----------------------------------------------------------------------------------------------------|-------------------------------------------------------------------|--------------------------|
| File Edit View Navigate Source Refactor Production Debug Team Tools Wind                                                                                                    | low Help                                                          | Q Search (Ctrl+I)        |
| 👚 🚰 🔚 🤚 🌍 🥐 🛛 pic3cz_ca90_cult 🔍 🛣 * 🎼 *                                                                                                    | ) • 👂 • 💁 • 💁 • 🎧 🚯 • 🞯 • 🚥 🗢 🛒 • 🗖                               | How do I? Keyword(s)     |
| Projects Files Classes Resource Management × Start P.                                                                                                    | ige x Project Graph x                                             |                          |
| Project Resources     Generate     Import     Export     Import       V     Libraries       V     Harmony       Packs       V     Peripherals                                                                                                    | EVSYS<br>Peripheral Library<br>Device Family Pack (DFP)<br>Sustam | Configuration<br>Options |
| Libraries     Marmony                                                                                                    | CMSIS Pack                                                        |                          |
| eve_pric.xcz_casu_cutir - Ubsh00ard x         Navigator           %         %         %           %         %         %           %         %         %           %         %         %           %         %         %           %         %         %           %         %         %           %         %         %           %         %         %           %         %         %           %         %         %           %         %         %           %         %         %           %         %         %           %         %         %           %         %         %           %         %         %           %         %         %           %         %         %           %         %         %           %         %         %           %         %         %           %         %         %           %         %         %           %         %         %           %         % </td <td></td> <td></td> |                                                                   |                          |
| Production Image: Optimization: gcc 01 g++ 01     Output                                                                                                    | Notifications [MCC] News ×                                        |                          |

#### Figure 1-6. MPLAB Code Configurator Window

## 1.2 Adding and Configuring MPLAB Harmony v3 Components Using MCC

To add and configure MPLAB Harmony V3 components using MCC, follow these steps:

- 1. To launch Clock Easy View in MPLAB X IDE, click **Project Graph** and in the Plugins drop-down list, select **Clock Configuration**. The Clock Easy View will be displayed within the MCC window.
- 2. Scroll to the right and verify that the Main Clock is set to 300 MHz.

Figure 1-7. MPLAB Code Configurator - Clock Easy View window

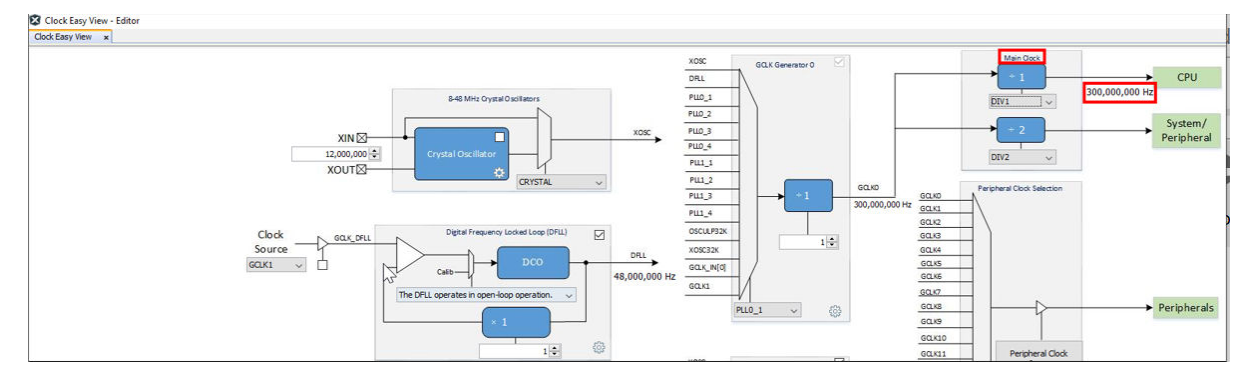

3. Under the left Device Resources navigation pane, click and expand *Libraries > Harmony > Peripherals > SERCOM*, and then click **SERCOM1**. Notice the SERCOM1 Peripheral Library is added in the Project Graph.

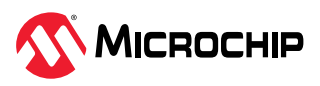

Figure 1-8. MPLAB Code Configurator - Device Resources

| Device Resources                | Content Manager |
|---------------------------------|-----------------|
| ▼ Libraries                     |                 |
| ▼ Harmony                       |                 |
| Audio                           |                 |
| Bluetooth                       |                 |
| Board Support Packages (BSP)    | s)              |
| <ul> <li>Bootloader</li> </ul>  |                 |
| Core                            |                 |
| <ul> <li>Peripherals</li> </ul> |                 |
| ► AC                            |                 |
| ► ADC                           |                 |
| ▼ SERCOM                        |                 |
|                                 |                 |
|                                 |                 |
| SERCOM3                         |                 |
| SERCOM4                         |                 |
| SERCOM5                         |                 |
| SERCOM6                         |                 |
| SERCOM7                         |                 |
|                                 |                 |
| 🛞 🛨 🔿 SERCOM9                   |                 |

- 4. Select the **SERCOM1 Peripheral Library**, and in the Configuration Options property section configure to print the LED0 toggling rate on the Serial Console.
  - a. To view the Receive Pinout, select **SERCOM PAD[3]** from the drop-down list and retain the remaining parameters with default setting as shown in the figure below:

Figure 1-9. MPLAB Code Configurator - SERCOM1 Configuration

| 🗙 🗔 🛤 💽 📑 🖝 🔶 💷 Plugins:                                | ✓ View: Root ✓                                                           |                                                                                                    |
|---------------------------------------------------------|--------------------------------------------------------------------------|----------------------------------------------------------------------------------------------------|
| EVSYS<br>Peripheral Library<br>Device Family Pack (DFP) | ✓ View: Root ✓          SERCOM1         Peripheral Library         I2C ✓ |                                                                                                    |
| CMSIS Pack                                              | SPI 🔶<br>UART                                                            | Parity Mode     No Parity       Character Size     8-bits character        Stop Bit Mode     One stop bit        Receive Pinout     SERCOM PAD3 is used for data reception        Transmit Pinout     PAD[0] = TxD; PAD[1] = XCK        Enable Run in Standby |

5. From the Plugins drop-down list select **DMA Configuration**. Configure **DMA Channel 0** to transmit the application buffer to the USART TX register. The DMA transfers one byte from the user buffer to the USART transmit buffer on each trigger.

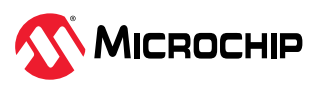

#### Figure 1-10. MPLAB Code Configurator - DMA Configuration

| Active C       | hannels List            | Use Linked List Mode                    |                                                             |    |
|----------------|-------------------------|-----------------------------------------|-------------------------------------------------------------|----|
| Channel Number | Trigger                 | DMA Channel 0 Settings                  |                                                             |    |
| DMAC Channel 0 | SERCOM1_Transmit V      | Trigger Action (Cell Auto Start Enable) | One Cell Transfer Per DMA Start Trigger                     | ~  |
| Add Channel    | Remove Selected Channel | Read Address Sequence                   | Incrementing Address+1 with Transfers of Byte Operands      | ~  |
|                |                         | Write Address Sequence                  | Fixed Byte Address (Single Byte Address with Enable Based u | ~  |
|                |                         | Cell Transfer Size                      | 1                                                           | \$ |
|                |                         | Channel Priority Level                  | Priority Level 1                                            | ~  |

**Note:** The SERCOM1 and DMA are configured to obtain the LED0 toggling rate from the application and to print the LED0 toggling rate on a Serial Console running on a PC.

- 6. Under left **Device Resources** navigation pane, click and expand *Libraries > Harmony > Peripherals* and then click **RTC**. Notice the RTC Peripheral Library block is added in the Project Graph.
- 7. Select the **RTC Peripheral Library**, and in the Configuration Options property section configure as shown in the following figure (i.e., to generate a compare interrupt every 500 milliseconds).

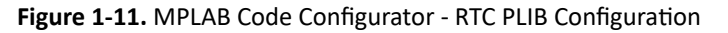

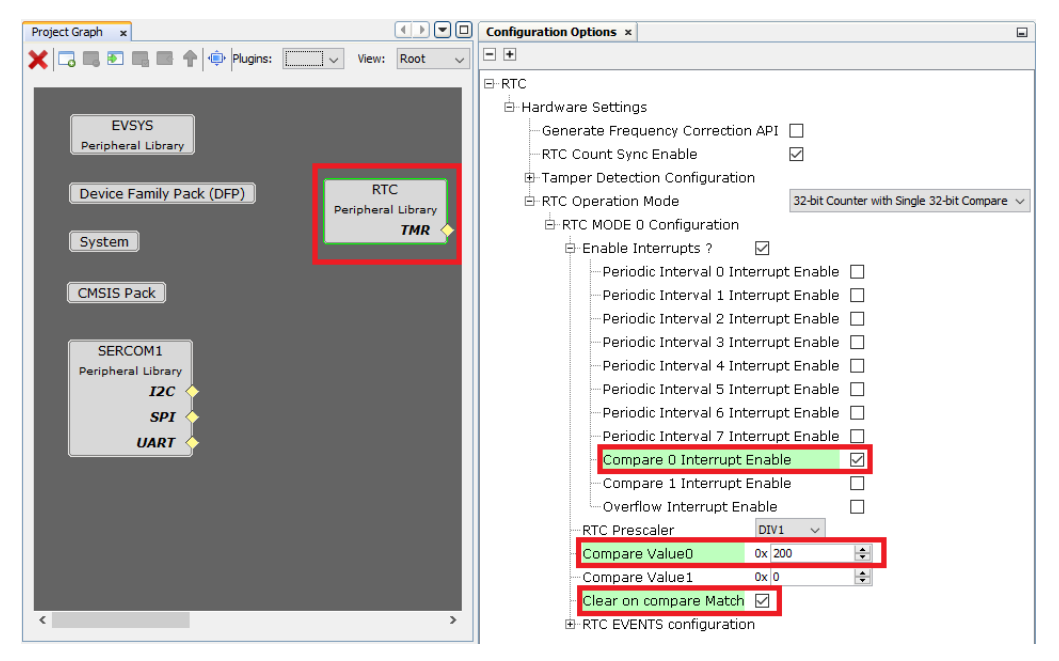

- 8. Under **Device Resources**, click and expand *Libraries > Harmony > Peripherals* and then click **EIC**. Notice the EIC Peripheral Library block is added in the Project Graph.
- 9. Select the **EIC Peripheral Library**, and in the Configuration Options property section configure as shown in the following figure.

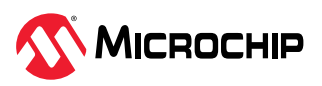

| Start Page x Project Graph x                                                    |                                                                                  | Configuration Options ×                                                                                                    |                   |
|---------------------------------------------------------------------------------|----------------------------------------------------------------------------------|----------------------------------------------------------------------------------------------------|-------------------|
| 🗙 🗔 📖 💽 📖 📰 👚 🕸 Plugins:                                                        | View: Root                                                                       | - +                                                                                                    |                   |
| EVSYS<br>Peripheral Library<br>Device Family Pack (DFP)<br>System<br>CMSIS Pack | EIC<br>Peripheral Library<br>SERCOM1<br>Peripheral Library<br>I2C<br>SPI<br>UART | EIC     EIC Clock Source Selection     Non Maskable Interrupt Control     Enable EIC Channel0     Enable EIC Channel1     Enable EIC Channel2     Enable EIC Channel3     Enable EIC Channel4     Enable EIC Channel5     Enable EIC Channel6 | Clocked by GCLK v |
| Peripheral Library<br>TMR                                                       | >                                                                                | Enable EIC Channel?      Enable EIC Channel8      Enable EIC Channel9      Enable EIC Channel10      Enable EIC Channel11      Enable EIC Channel12      Enable EIC Channel13      Enable EIC Channel14                                       |                   |

#### Figure 1-12. MPLAB Code Configurator - EIC PLIB Configuration

a. Select and expand the **Enable EIC Channel8** and make the following configurations.

Figure 1-13. MPLAB Code Configurator - EIC PLIB Configuration Channel 8

| EIC                | ^ | Enable EIC Channel8     Image: Second Second S | ^ |
|--------------------|---|----------------------------------------------------------------------------------------------------|---|
| Peripheral Library |   | Enable Interrupt                                                                                                    |   |
|                    |   | Enable Event Output                                                                                                    |   |
| 1                  |   | External Interrupt8 Detection Clock Edge detection is dock synchronously operated                                                                                                    | ~ |
|                    |   | External Interrupt8 Edge Selection Rising edge detection 🗸                                                                                                    |   |
|                    | ~ | Enable Debounce                                                                                                    |   |
| >                  |   | Enable filter                                                                                                    | ~ |

- 10. From the Plugins drop-down list, select **Pin Configuration**, and then click **Pin Settings**.
- 11. In the Order box, select **Ports**, and then configure according to the application requirements.
- 12. Change the Custom Name of these two pins: Pin ID PB21 and PB24. Refer to the Pin Configuration image below for configuring GPIO, SERCOM1, and EIC\_EXTINT8.

| Project Graph x Pin Diagram x Pin Table x Pin Settings x |        |             |                |           |                   |       |         |           |            |             |   |
|----------------------------------------------------------|--------|-------------|----------------|-----------|-------------------|-------|---------|-----------|------------|-------------|---|
| Order: Ports View Table View                             |        |             |                |           |                   |       |         |           |            |             |   |
| Pin<br>Number                                            | Pin ID | Custom Name | Function       | Mode      | Direction         | Latch | Pull Up | Pull Down | Open Drain | Slew Rate   |   |
| 66                                                       | PB21   | (LED0)      | GPIO 🗸         | Digital   | Out ~             | Low   |         |           |            | FAST 🗸      | ^ |
| 68                                                       | PB22   |             | Available ~    | Digital   | High Impedance $$ | Low   |         |           |            | FAST 🗸      |   |
| 69                                                       | PB23   |             | Available ~    | Digital   | High Impedance $$ | Low   |         |           |            | FAST V      |   |
| 93                                                       | PB24   | SWO         | EIC_EXTINT8 V  | Digital   | High Impedance $$ | n/a   |         |           |            | FAST V      |   |
| 109                                                      | PC03   |             | Available 🗸    | • Digital | High Impedance $$ | Low   |         |           |            | FAST V      |   |
| 110                                                      | PC04   |             | SERCOM1_PAD0 V | Digital   | High Impedance $$ | n/a   |         |           |            | FAST V      |   |
| 113                                                      | PC05   |             | Available 🗸    | Digital   | High Impedance $$ | Low   |         |           |            | FAST V      |   |
| 114                                                      | PC06   |             | Available 🗸    | / Digital | High Impedance $$ | Low   |         |           |            | FAST $\lor$ |   |
| 117                                                      | PC07   |             | SERCOM1_PAD3 \ | Digital   | High Impedance $$ | n/a   |         |           |            | FAST V      |   |
| 91                                                       | PB30   |             | Available 🗸    | Digital   | High Impedance 🗸  | Low   |         |           |            | FAST 🗸      | Ĩ |

#### Figure 1-14. MCC Pin Configuration

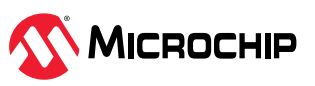

### 1.3 Generating The Code

After configuring the peripherals, click **Resource Management [MCC]**, and then click **Generate** tab to generate the code.

Figure 1-15. Generation of Code

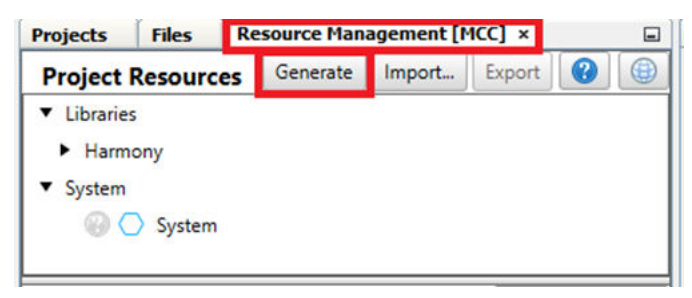

**Note:** The generated code will add files and folders to the 32-bit MCC Harmony project. In the generated code, notice the Peripheral Library files that are generated for the Real-Time Clock (RTC), External Interrupt Controller (EIC), PORT, SERCOM1 (as USART), and DMA peripherals are added in the project. The MCC also generates the main.c files in the project.

**Note:** The MCC provides an option to change the generated file name, and if this option is not used, by default, the file name main.c is generated.

### 1.4 Adding Application Logic to The Project

To develop and run the application, follow these steps:

1. Open the main.c file of the project and add the following initialization of the buffer and application logic.

```
uint8_t uartLocalTxBuffer[100] = {0};
RTC_Timer32CallbackRegister(rtcEventHandler, 0);
EIC_CallbackRegister(EIC_PIN_8, SW0_eventHandler, 0);
DMA_ChannelCallbackRegister(DMA_CHANNEL_0, UARTDmaChannelHandler, 0);
```

Figure 1-16. Adding Application Logic to Register Callback Event Handlers

| <pre>uint8_t uartLocalTxBuffer[100] = {0};</pre>                                                                                                    |     |
|----------------------------------------------------------------------------------------------------|-----|
| /* Initialize all modules */<br>SYS_Initialize ( NULL );                                                                                                    |     |
| <pre>RTC_Timer32CallbackRegister(rtcEventHandler, 0);<br/>EIC_CallbackRegister(EIC_PIN_8, SW0_eventHandler, 0);<br/>DMA_ChannelCallbackRegister(DMA_CHANNEL_0, UARTDmaChannelHandler,<br/>RTC_Timer32Start();</pre> | 0); |

- a. In the main() function add the following code to register callback event handlers. Add the line of code to call the RTC\_Timer32Start() function after registering the callback event handlers.
- b. Implement the registered callback event handlers for peripherals by adding the following code before the main () function.

static void SW0\_eventHandler(uintptr\_t context)
{
 changeTempSamplingRate = true;
}

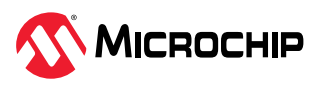

```
static void rtcEventHandler (RTC_TIMER32_INT_MASK intCause, uintptr_t context)
{
    if (intCause & RTC_TIMER32_INT_MASK_CMP0)
    {
        isRTCTimerExpired = true;
    }
}
static void UARTDmaChannelHandler(DMA_TRANSFER_EVENT event, uintptr_t contextHandle)
{
    if (event == DMA_TRANSFER_EVENT_BLOCK_TRANSFER_COMPLETE)
    {
        isUARTTxComplete = true;
    }
}
```

2. Declare the pre-processor directives, macros, local variables, and flags.

```
#include <stdio.h>
#include <stddef.h>
                                         // Defines NULL
#include <stdbool.h>
                                         // Defines true
#include <stdlib.h>
                                         // Defines EXIT_FAILURE
#include <string.h>
#include "definitions.h"
                                         // SYS function prototypes
#include "device_cache.h"
/* RTC Time period match values for input clock of 1 KHz */
#define PERIOD 500MS
                                        512
#define PERIOD_1S
#define PERIOD_2S
                                         1024
                                         2048
#define PERIOD 4S
                                         4096
static volatile bool isRTCTimerExpired = false;
static volatile bool changeTempSamplingRate = false;
static volatile bool isUARTTxComplete = true;
static uint8_t __attribute__ ((aligned (16))) uartTxBuffer[100] = {0};
typedef enum
    TEMP_SAMPLING_RATE_500MS = 0,
    TEMP SAMPLING RATE 1S = 1,
    TEMP SAMPLING RATE 2S = 2,
    TEMP SAMPLING RATE 4S = 3,
} TEMP SAMPLING RATE;
static TEMP_SAMPLING_RATE tempSampleRate = TEMP_SAMPLING_RATE_500MS;
static const char timeouts[4][20] = {"500 milliSeconds", "1 Second",
                                                                        "2 Seconds", "4
Seconds"};
```

3. Add the application logic when both flags have detected the completion of the event i.e., (isRTCExpired) and (isUSARTTxComplete) in the while () super loop.

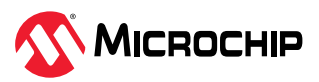

#### Figure 1-17. Add the Application Logic

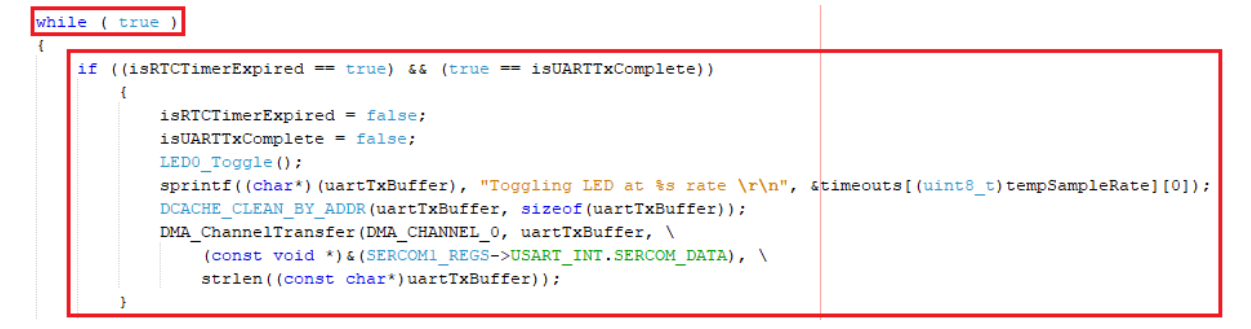

4. Add the application logic for toggling the LED0 at different rates of 500 ms, 1s, 2s, and 4s whenever there is a switch press on the board by the user, and DMA transfer logic is in the main () function of the main.c file.

```
/* Maintain state machines of all polled MPLAB Harmony modules. */
         if(changeTempSamplingRate == true)
            changeTempSamplingRate = false;
            if (tempSampleRate == TEMP SAMPLING RATE 500MS)
                tempSampleRate = TEMP SAMPLING RATE 1S;
                RTC Timer32Compare0Set(PERIOD 1S);
            else if(tempSampleRate == TEMP SAMPLING RATE 1S)
            {
                tempSampleRate = TEMP SAMPLING RATE 2S;
                RTC Timer32Compare0Set(PERIOD 2S);
            else if (tempSampleRate == TEMP SAMPLING RATE 2S)
                tempSampleRate = TEMP SAMPLING RATE 4S;
                RTC Timer32Compare0Set(PERIOD 4S);
            else if (tempSampleRate == TEMP SAMPLING RATE 4S)
               tempSampleRate = TEMP SAMPLING RATE 500MS;
               RTC_Timer32Compare0Set(PERIOD_500MS);
            else
            {
            RTC Timer32CounterSet(0);
            sprintf((char*)uartLocalTxBuffer, "LED Toggling rate is changed to
            %s\r\n", &timeouts[(uint8 t)tempSampleRate][0]);
            DCACHE CLEAN BY ADDR(uartLocalTxBuffer, sizeof(uartLocalTxBuffer));
            DMA ChannelTransfer (DMA CHANNEL 0, uartLocalTxBuffer,
                (const void *)&(SERCOM1 REGS->USART INT.SERCOM DATA), \
                strlen((const char*)uartLocalTxBuffer));
        }
/* Execution should not come here during normal operation */
return ( EXIT FAILURE );
```

### 1.5 Building and Programing The Application

To build and program the applicatin, follow these steps:

1. The PIC32CZ CA90 Curiosity Ultra Development Board supports an on-board debugger (PKoB4) for debugging. Connect the Type-A male to micro-B USB cable to the micro-B DEBUG USB port to power and debug the PIC32CZ CA90 Curiosity Ultra Development Board. Connect the External Power Supply (6.5v to 14v) to the J100 connector.

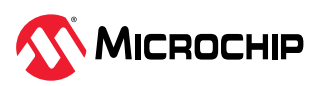

#### Figure 1-18. Hardware Setup

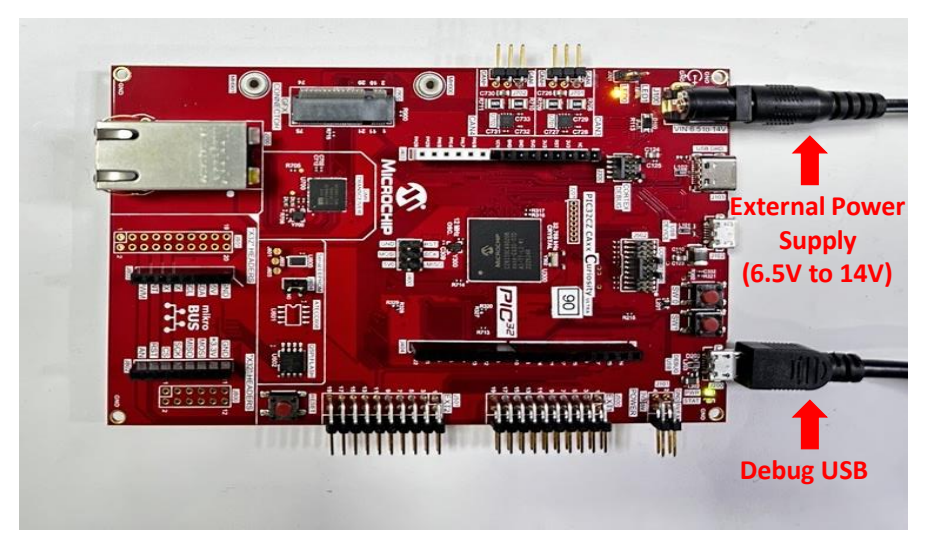

- 2. To set the project as the main project, from Project Properties select the latest compiler version (v4.35).
- 3. To clean and build the project, click on the highlited icon or from the drop-down item list select **Clean and Build Main Project**.

Figure 1-19. Clean and Build

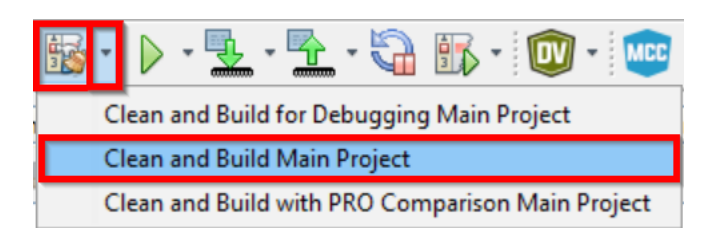

4. Program the application by clicking the highlighted icon below.

Figure 1-20. Program the Device

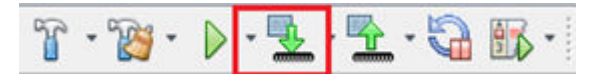

### **1.6** Observing the Output on the Board and Serial Terminal

To observe the output on the board and Serial Terminal, follow these steps:

- 1. After building and programing the application, open the Tera Term tool on the PC.
- 2. Select the Serial Port and set the baud rate as 115200.
- 3. Press the Reset button on the PIC32CZ CA90 Curiosity Ultra Development Board. The LED0 will toggle at 500 ms by default, and with every subsequent SW0 switch press the LED0 toggling rate will change to 1s, 2s, and 4s.

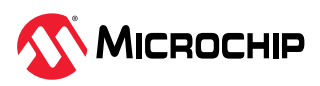

#### Figure 1-21. LEDO Toggling Rate on the Serial Terminal

| 💆 COM38 - Tera Term VT                                                                                                    |                                                              |                |
|----------------------------------------------------------------------------------------------------|--------------------------------------------------------------|----------------|
| <u>File Edit Setup Control Window Help</u>                                                                                                    |                                                              |                |
| Ele Edit Setup Control Window Help<br>File Edit Setup Control Window Help<br>waxwaxwaxwaxwa Printing Toggling LED rate ************************************                                                                                        | 1. Press SW0<br>2. Press SW0<br>3. Press SW0<br>4. Press SW0 | → Toggles LED0 |
| Toggling LED at 500 milliSeconds rate<br>Toggling LED at 500 milliSeconds rate<br>Toggling LED at 500 milliSeconds rate<br>Toggling LED at 500 milliSeconds rate<br>Toggling LED at 500 milliSeconds rate<br>Toggling LED at 500 milliSeconds rate |                                                              |                |
|                                                                                                    |                                                              |                |

While the LED0 toggling rate on the Serial Terminal changes with every subsequent switch press, observe the corresponding changes in the toggling rate of the LED0 on the development board.

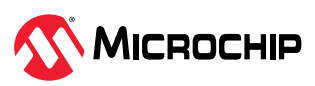

TB3348 Resources

## 2. Resources

- For additional information on MPLAB Harmony v3, refer to the Microchip web site: https://www.microchip.com/mplab/mplab-harmony and microchipdeveloper.com/xwiki/bin/view/software-tools/harmony/
- For more information on various applications, refer to: github.com/Microchip-MPLAB-Harmony/reference\_apps
- The PIC32CZ CA90 Curiosity Ultra Evaluation Board details can be found here: www.microchip.com/en-us/development-tool/EA58X56A
- For the example application, refer to "Getting Started Extended Application on PIC32CZ CA90 Curiosity Ultra Development Board" under "Software" https://www.microchip.com/en-us/development-tool/EA58X56A
- For additional info about 32-bit Microcontroller Collaterals and Solutions, refer to: ww1.microchip.com/downloads/aemDocuments/documents/MCU32/ProductDocuments/ ReferenceManuals/32-bit-Microcontroller-Collateral-and-Solutions-Reference-Guide-DS70005534.pdf

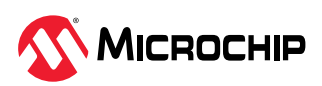

# 3. Revision History

### **Revision A - January 2024**

This is the initial released version of this document.

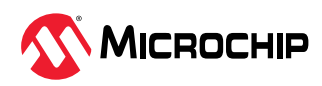

# **Microchip Information**

### The Microchip Website

Microchip provides online support via our website at www.microchip.com/. This website is used to make files and information easily available to customers. Some of the content available includes:

- Product Support Data sheets and errata, application notes and sample programs, design resources, user's guides and hardware support documents, latest software releases and archived software
- **General Technical Support** Frequently Asked Questions (FAQs), technical support requests, online discussion groups, Microchip design partner program member listing
- Business of Microchip Product selector and ordering guides, latest Microchip press releases, listing of seminars and events, listings of Microchip sales offices, distributors and factory representatives

### **Product Change Notification Service**

Microchip's product change notification service helps keep customers current on Microchip products. Subscribers will receive email notification whenever there are changes, updates, revisions or errata related to a specified product family or development tool of interest.

To register, go to www.microchip.com/pcn and follow the registration instructions.

### **Customer Support**

Users of Microchip products can receive assistance through several channels:

- Distributor or Representative
- Local Sales Office
- Embedded Solutions Engineer (ESE)
- Technical Support

Customers should contact their distributor, representative or ESE for support. Local sales offices are also available to help customers. A listing of sales offices and locations is included in this document.

Technical support is available through the website at: www.microchip.com/support

### **Microchip Devices Code Protection Feature**

Note the following details of the code protection feature on Microchip products:

- Microchip products meet the specifications contained in their particular Microchip Data Sheet.
- Microchip believes that its family of products is secure when used in the intended manner, within operating specifications, and under normal conditions.
- Microchip values and aggressively protects its intellectual property rights. Attempts to breach the code protection features of Microchip product is strictly prohibited and may violate the Digital Millennium Copyright Act.
- Neither Microchip nor any other semiconductor manufacturer can guarantee the security of its code. Code protection does not mean that we are guaranteeing the product is "unbreakable". Code protection is constantly evolving. Microchip is committed to continuously improving the code protection features of our products.

### Legal Notice

This publication and the information herein may be used only with Microchip products, including to design, test, and integrate Microchip products with your application. Use of this information in any other manner violates these terms. Information regarding device applications is provided only for your convenience and may be superseded by updates. It is your responsibility to ensure

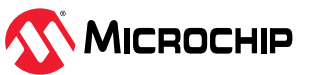

that your application meets with your specifications. Contact your local Microchip sales office for additional support or, obtain additional support at www.microchip.com/en-us/support/design-help/ client-support-services.

THIS INFORMATION IS PROVIDED BY MICROCHIP "AS IS". MICROCHIP MAKES NO REPRESENTATIONS OR WARRANTIES OF ANY KIND WHETHER EXPRESS OR IMPLIED, WRITTEN OR ORAL, STATUTORY OR OTHERWISE, RELATED TO THE INFORMATION INCLUDING BUT NOT LIMITED TO ANY IMPLIED WARRANTIES OF NON-INFRINGEMENT, MERCHANTABILITY, AND FITNESS FOR A PARTICULAR PURPOSE, OR WARRANTIES RELATED TO ITS CONDITION, QUALITY, OR PERFORMANCE.

IN NO EVENT WILL MICROCHIP BE LIABLE FOR ANY INDIRECT, SPECIAL, PUNITIVE, INCIDENTAL, OR CONSEQUENTIAL LOSS, DAMAGE, COST, OR EXPENSE OF ANY KIND WHATSOEVER RELATED TO THE INFORMATION OR ITS USE, HOWEVER CAUSED, EVEN IF MICROCHIP HAS BEEN ADVISED OF THE POSSIBILITY OR THE DAMAGES ARE FORESEEABLE. TO THE FULLEST EXTENT ALLOWED BY LAW, MICROCHIP'S TOTAL LIABILITY ON ALL CLAIMS IN ANY WAY RELATED TO THE INFORMATION OR ITS USE WILL NOT EXCEED THE AMOUNT OF FEES, IF ANY, THAT YOU HAVE PAID DIRECTLY TO MICROCHIP FOR THE INFORMATION.

Use of Microchip devices in life support and/or safety applications is entirely at the buyer's risk, and the buyer agrees to defend, indemnify and hold harmless Microchip from any and all damages, claims, suits, or expenses resulting from such use. No licenses are conveyed, implicitly or otherwise, under any Microchip intellectual property rights unless otherwise stated.

### Trademarks

The Microchip name and logo, the Microchip logo, Adaptec, AVR, AVR logo, AVR Freaks, BesTime, BitCloud, CryptoMemory, CryptoRF, dsPIC, flexPWR, HELDO, IGLOO, JukeBlox, KeeLoq, Kleer, LANCheck, LinkMD, maXStylus, maXTouch, MediaLB, megaAVR, Microsemi, Microsemi logo, MOST, MOST logo, MPLAB, OptoLyzer, PIC, picoPower, PICSTART, PIC32 logo, PolarFire, Prochip Designer, QTouch, SAM-BA, SenGenuity, SpyNIC, SST, SST Logo, SuperFlash, Symmetricom, SyncServer, Tachyon, TimeSource, tinyAVR, UNI/O, Vectron, and XMEGA are registered trademarks of Microchip Technology Incorporated in the U.S.A. and other countries.

AgileSwitch, ClockWorks, The Embedded Control Solutions Company, EtherSynch, Flashtec, Hyper Speed Control, HyperLight Load, Libero, motorBench, mTouch, Powermite 3, Precision Edge, ProASIC, ProASIC Plus, ProASIC Plus logo, Quiet-Wire, SmartFusion, SyncWorld, TimeCesium, TimeHub, TimePictra, TimeProvider, and ZL are registered trademarks of Microchip Technology Incorporated in the U.S.A.

Adjacent Key Suppression, AKS, Analog-for-the-Digital Age, Any Capacitor, AnyIn, AnyOut, Augmented Switching, BlueSky, BodyCom, Clockstudio, CodeGuard, CryptoAuthentication, CryptoAutomotive, CryptoCompanion, CryptoController, dsPICDEM, dsPICDEM.net, Dynamic Average Matching, DAM, ECAN, Espresso T1S, EtherGREEN, EyeOpen, GridTime, IdealBridge, IGaT, In-Circuit Serial Programming, ICSP, INICnet, Intelligent Paralleling, IntelliMOS, Inter-Chip Connectivity, JitterBlocker, Knob-on-Display, MarginLink, maxCrypto, maxView, memBrain, Mindi, MiWi, MPASM, MPF, MPLAB Certified logo, MPLIB, MPLINK, mSiC, MultiTRAK, NetDetach, Omniscient Code Generation, PICDEM, PICDEM.net, PICkit, PICtail, Power MOS IV, Power MOS 7, PowerSmart, PureSilicon, QMatrix, REAL ICE, Ripple Blocker, RTAX, RTG4, SAM-ICE, Serial Quad I/O, simpleMAP, SimpliPHY, SmartBuffer, SmartHLS, SMART-I.S., storClad, SQI, SuperSwitcher, SuperSwitcher II, Switchtec, SynchroPHY, Total Endurance, Trusted Time, TSHARC, Turing, USBCheck, VariSense, VectorBlox, VeriPHY, ViewSpan, WiperLock, XpressConnect, and ZENA are trademarks of Microchip Technology Incorporated in the U.S.A. and other countries.

SQTP is a service mark of Microchip Technology Incorporated in the U.S.A.

The Adaptec logo, Frequency on Demand, Silicon Storage Technology, and Symmcom are registered trademarks of Microchip Technology Inc. in other countries.

GestIC is a registered trademark of Microchip Technology Germany II GmbH & Co. KG, a subsidiary of Microchip Technology Inc., in other countries.

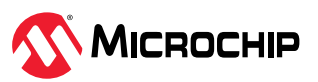

All other trademarks mentioned herein are property of their respective companies.

© 2024, Microchip Technology Incorporated and its subsidiaries. All Rights Reserved.

ISBN: 978-1-6683-3845-2

### **Quality Management System**

For information regarding Microchip's Quality Management Systems, please visit www.microchip.com/quality.

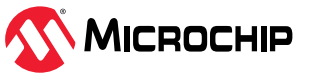

# Worldwide Sales and Service

| AMERICAS                  | ASIA/PACIFIC          | ASIA/PACIFIC            | EUROPE                |
|---------------------------|-----------------------|-------------------------|-----------------------|
| Corporate Office          | Australia - Sydney    | India - Bangalore       | Austria - Wels        |
| 2355 West Chandler Blvd.  | Tel: 61-2-9868-6733   | Tel: 91-80-3090-4444    | Tel: 43-7242-2244-39  |
| Chandler, AZ 85224-6199   | China - Beijing       | India - New Delhi       | Fax: 43-7242-2244-393 |
| Tel: 480-792-7200         | Tel: 86-10-8569-7000  | Tel: 91-11-4160-8631    | Denmark - Copenhagen  |
| Fax: 480-792-7277         | China - Chengdu       | India - Pune            | Tel: 45-4485-5910     |
| Technical Support:        | Tel: 86-28-8665-5511  | Tel: 91-20-4121-0141    | Fax: 45-4485-2829     |
| www.microchip.com/support | China - Chongqing     | Japan - Osaka           | Finland - Espoo       |
| Web Address:              | Tel: 86-23-8980-9588  | Tel: 81-6-6152-7160     | Tel: 358-9-4520-820   |
| www.microchip.com         | China - Dongguan      | Japan - Tokyo           | France - Paris        |
| Atlanta                   | Tel: 86-769-8702-9880 | Tel: 81-3-6880- 3770    | Tel: 33-1-69-53-63-20 |
| Duluth, GA                | China - Guangzhou     | Korea - Daegu           | Fax: 33-1-69-30-90-79 |
| Tel: 678-957-9614         | Tel: 86-20-8755-8029  | Tel: 82-53-744-4301     | Germany - Garching    |
| Fax: 678-957-1455         | China - Hangzhou      | Korea - Seoul           | Tel: 49-8931-9700     |
| Austin, TX                | Tel: 86-571-8792-8115 | Tel: 82-2-554-7200      | Germany - Haan        |
| Tel: 512-257-3370         | China - Hong Kong SAR | Malaysia - Kuala Lumpur | Tel: 49-2129-3766400  |
| Boston                    | Tel: 852-2943-5100    | Tel: 60-3-7651-7906     | Germany - Heilbronn   |
| Westborough, MA           | China - Nanjing       | Malaysia - Penang       | Tel: 49-7131-72400    |
| Tel: 774-760-0087         | Tel: 86-25-8473-2460  | Tel: 60-4-227-8870      | Germany - Karlsruhe   |
| Fax: 774-760-0088         | China - Qingdao       | Philippines - Manila    | Tel: 49-721-625370    |
| Chicago                   | Tel: 86-532-8502-7355 | Tel: 63-2-634-9065      | Germany - Munich      |
| Itasca, IL                | China - Shanghai      | Singapore               | Tel: 49-89-627-144-0  |
| Tel: 630-285-0071         | Tel: 86-21-3326-8000  | Tel: 65-6334-8870       | Fax: 49-89-627-144-44 |
| Fax: 630-285-0075         | China - Shenyang      |                         | Germany - Rosenheim   |
|                           | Tel: 86-24-2334-2829  |                         | Tel: 49-8031-354-560  |
| Dallas                    | China - Shenzhen      | Taiwan - Hsin Chu       | Israel - Ra'anana     |
| Addison, TX               | Tel: 86-755-8864-2200 | Tel: 886-3-577-8366     | Tel: 972-9-744-7705   |
| Tel: 972-818-7423         | China - Suzhou        | Taiwan - Kaohsiung      | ltaly - Milan         |
| Fax: 972-818-2924         | Tel: 86-186-6233-1526 | Tel: 886-7-213-7830     | Tel: 39-0331-742611   |
| Detroit                   | China - Wuhan         | Taiwan - Taipei         | Fax: 39-0331-466781   |
| Novi, MI                  | Tel: 86-27-5980-5300  | Tel: 886-2-2508-8600    | Italy - Padova        |
| Tel: 248-848-4000         | China - Xian          | Thailand - Bangkok      | Tel: 39-049-7625286   |
| Houston, TX               | Tel: 86-29-8833-7252  | Tel: 66-2-694-1351      | Netherlands - Drunen  |
| Tel: 281-894-5983         | China - Xiamen        | Vietnam - Ho Chi Minh   | Tel: 31-416-690399    |
| Indianapolis              | Tel: 86-592-2388138   | Tel: 84-28-5448-2100    | Fax: 31-416-690340    |
| Noblesville, IN           | China - Zhuhai        |                         | Norway - Trondheim    |
| Tel: 317-773-8323         | Tel: 86-756-3210040   |                         | Tel: 47-72884388      |
| Fax: 317-773-5453         |                       |                         | Poland - Warsaw       |
| Tel: 317-536-2380         |                       |                         | Tel: 48-22-3325737    |
| Los Angeles               |                       |                         | Romania - Bucharest   |
| Mission Viejo, CA         |                       |                         | Tel: 40-21-407-87-50  |
| Tel: 949-462-9523         |                       |                         | Spain - Madrid        |
| Fax: 949-462-9608         |                       |                         | Tel: 34-91-708-08-90  |
| Tel: 951-273-7800         |                       |                         | Fax: 34-91-708-08-91  |
| Raleigh, NC               |                       |                         | Sweden - Gothenberg   |
| Tel: 919-844-7510         |                       |                         | Tel: 46-31-704-60-40  |
| New York, NY              |                       |                         | Sweden - Stockholm    |
| Tel: 631-435-6000         |                       |                         | Tel: 46-8-5090-4654   |

# Worldwide Sales and Service

| Continued         |              |              |                      |  |  |  |
|-------------------|--------------|--------------|----------------------|--|--|--|
| AMERICAS          | ASIA/PACIFIC | ASIA/PACIFIC | EUROPE               |  |  |  |
| San Jose, CA      |              |              | UK - Wokingham       |  |  |  |
| Tel: 408-735-9110 |              |              | Tel: 44-118-921-5800 |  |  |  |
| Tel: 408-436-4270 |              |              | Fax: 44-118-921-5820 |  |  |  |
| Canada - Toronto  |              |              |                      |  |  |  |
| Tel: 905-695-1980 |              |              |                      |  |  |  |
| Fax: 905-695-2078 |              |              |                      |  |  |  |
|                   |              |              |                      |  |  |  |